# OpenSSL을 사용하여 IND 및 ISE pxGrid 통합을 위한 SAN 인증서 생성

## 목차

소개

이 문서에서는 IND(Industrial Network Director)와 Identity Services Engine 간의 pxGrid 통합을 위 한 SAN 인증서를 생성하는 방법에 대해 설명합니다.

## 배경 정보

pxGrid 사용을 위해 Cisco ISE에서 인증서를 생성할 때 ISE는 FQDN 또는 IP 주소만 허용하므로 서 버 짧은 호스트 이름을 ISE GUI에 입력할 수 없습니다.

호스트 이름 및 FQDN을 포함하는 인증서를 생성하려면 ISE 외부에서 인증서 요청 파일을 생성해 야 합니다. OpenSSL을 사용하여 SAN(주체 대체 이름) 필드 항목이 있는 CSR(Certificate Signing Request)을 생성할 수 있습니다.

이 문서에는 IND 서버와 ISE 서버 간의 pxGrid 통신을 활성화하는 포괄적인 단계가 포함되어 있지 않습니다. 이러한 단계는 pxGrid가 구성되고 서버 호스트 이름이 필요한 것으로 확인된 후에 사용 할 수 있습니다. ISE 프로파일러 로그 파일에서 이 오류가 발견되면 통신에 호스트 이름 인증서가 필요합니다.

Unable to get sync statusjava.security.cert.CertificateException: No subject alternative DNS name match

pxGrid 통신을 사용하는 IND의 초기 구축 단계는

https://www.cisco.com/c/dam/en/us/td/docs/switches/ind/install/IND\_PxGrid\_Registration\_Guide\_Final.pdf 서 확인할 수 있습니다<u>.</u>

## 필요한 애플리케이션

- Cisco IND(Industrial Network Director)
- Cisco ISE(Identity Services Engine)
- OpenSSL
  - MacOS뿐만 아니라 대부분의 최신 Linux 버전에서는 OpenSSL 패키지가 기본적으로 설치됩니다. 명령을 사용할 수 없는 경우 운영 체제의 패키지 관리 애플리케이션을 사용하여 OpenSSL을 설치하십시오.
  - ◎ Windows용 OpenSSL에 대한 자세한 내용은

https://wiki.openssl.org/index.php/Binaries을 참조하십시오.

## 추가 정보

이 문서에서는 다음 세부 정보를 사용합니다.

- IND 서버 호스트 이름: rch-mas-ind
- FQDN: rch-mas-ind.cisco.com
- OpenSSL 구성: rch-mas-ind.req
- 인증서 요청 파일 이름: rch-mas-ind.csr
- 개인 키 파일 이름: rch-mas-ind.pem
- 인증서 파일 이름: rch-mas-ind.cer

### 프로세스 단계

인증서 CSR 생성

- 1. OpenSSL이 설치된 시스템에서 SAN 정보를 포함하여 OpenSSL 옵션에 대한 요청 텍스트 파 일을 생성합니다.
  - 대부분의 "\_default" 필드는 선택 사항이며, #2단계에서 OpenSSL 명령을 실행하는 동안 답변을 입력할 수 있습니다.
  - SAN 세부 정보(DNS.1, DNS.2)가 필요하며 DNS 짧은 호스트 이름 및 서버의 FQDN을 모두 포함해야 합니다. DNS.3, DNS.4 등을 사용하여 필요한 경우 DNS 이름을 더 추가 할 수 있습니다.
  - <u>요청 파일 텍스트 파일 예</u>:

```
[요청]
distinguished_name = 이름
req_extensions = v3_req
[이름]
countryName = 국가 이름(2자 코드)
countryName_default = 미국
stateOrProvinceName = 시/도 이름(전체 이름)
stateOrProvinceName_default = TX
localityName = 시
localityName default = Cisco 랩
organizationalUnitName = 조직 구성 단위 이름(예: IT)
organizationalUnitName_default = TAC
commonName = Common Name(예: 사용자 이름)
commonName max = 64
commonName default = rch-mas-ind.cisco.com
emailAddress = 이메일 주소
emailAddress max = 40
```

[v3\_req] keyUsage = keyEncipherment, 데이터 암호화 확장 키 사용 = serverAuth, clientAuth subjectAltName = @alt\_names [alt\_names] DNS.1 = rch-mas-ind DNS.2 = rch-mas-ind.cisco.com

- 2. OpenSSL을 사용하여 SAN 필드에 DNS 짧은 호스트 이름으로 CSR을 생성합니다. CSR 파일 외에 개인 키 파일을 생성합니다.
  - 명령을 사용합니다: openssl req -newkey rsa:2048 -keyout <서버>.pem -out <서버>.csr -config <서버 >.req
  - 프롬프트가 표시되면 선택한 비밀번호를 입력합니다. 이 비밀번호는 이후 단계에서 사 용되므로 반드시 기억해야 합니다.
  - 프롬프트가 표시되면 유효한 이메일 주소를 입력하거나 필드를 비워 두고 <ENTER>를 누릅니다.

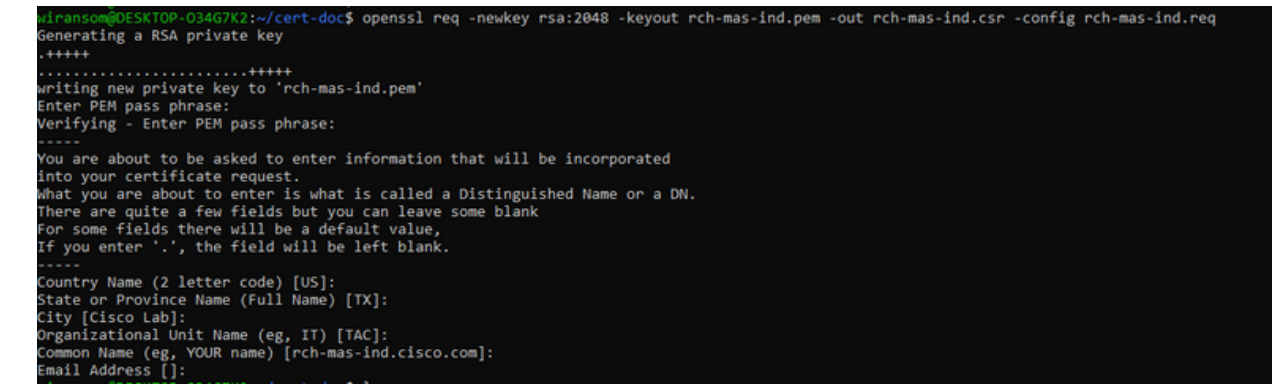

- 3. 필요한 경우 CSR 파일 정보를 확인합니다. SAN 인증서의 경우 이 스크린샷에서 강조 표시된 대로 "x509v3 Subject Alternative Name"을 확인합니다.
  - 명령줄:

openssl req -in <server>.csr -noout -text

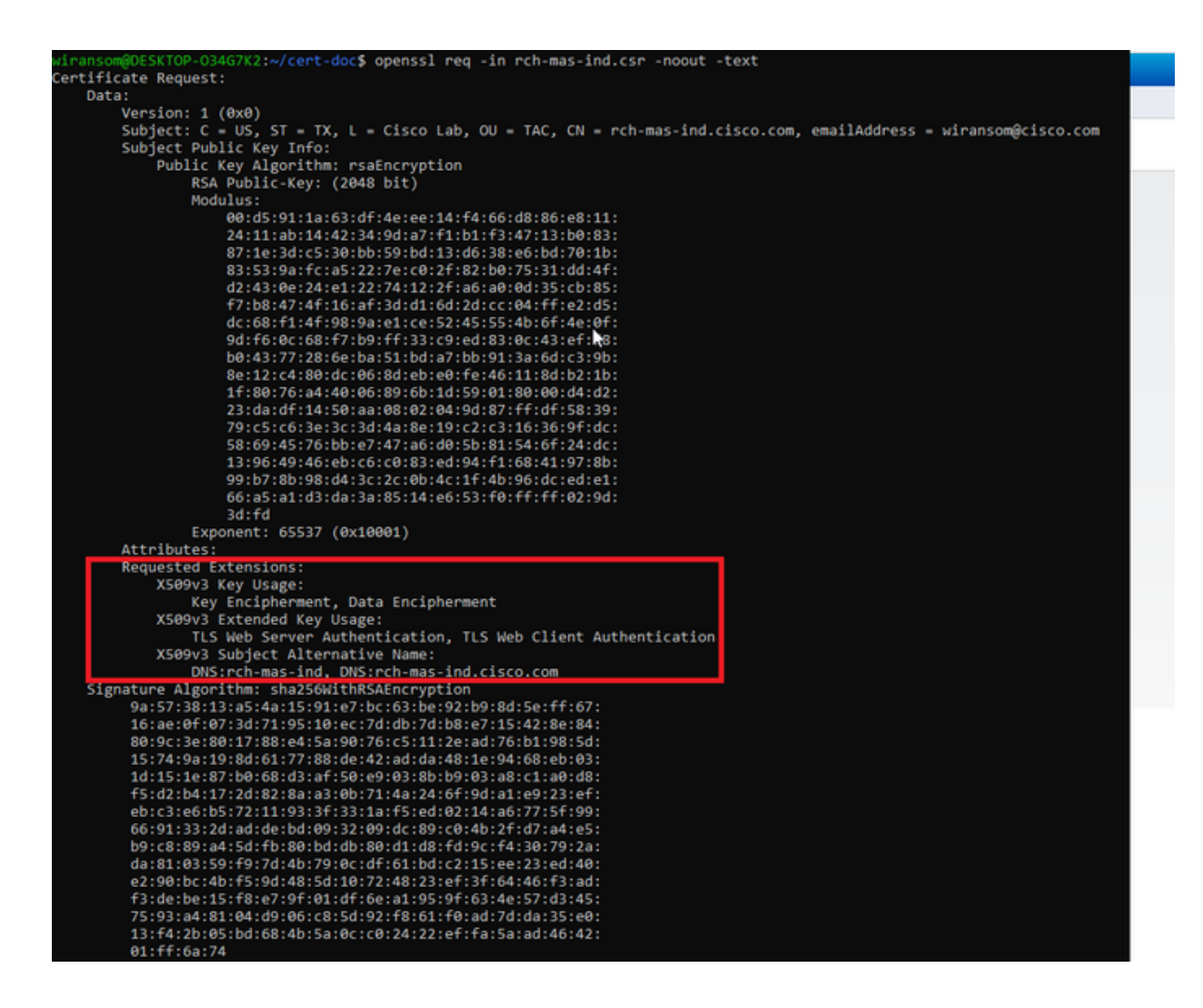

4. 텍스트 편집기에서 CSR 파일을 엽니다. 보안상의 이유로, 샘플 스크린샷은 불완전하고 편집 되었습니다. 실제로 생성된 CSR 파일에는 더 많은 행이 포함되어 있습니다.

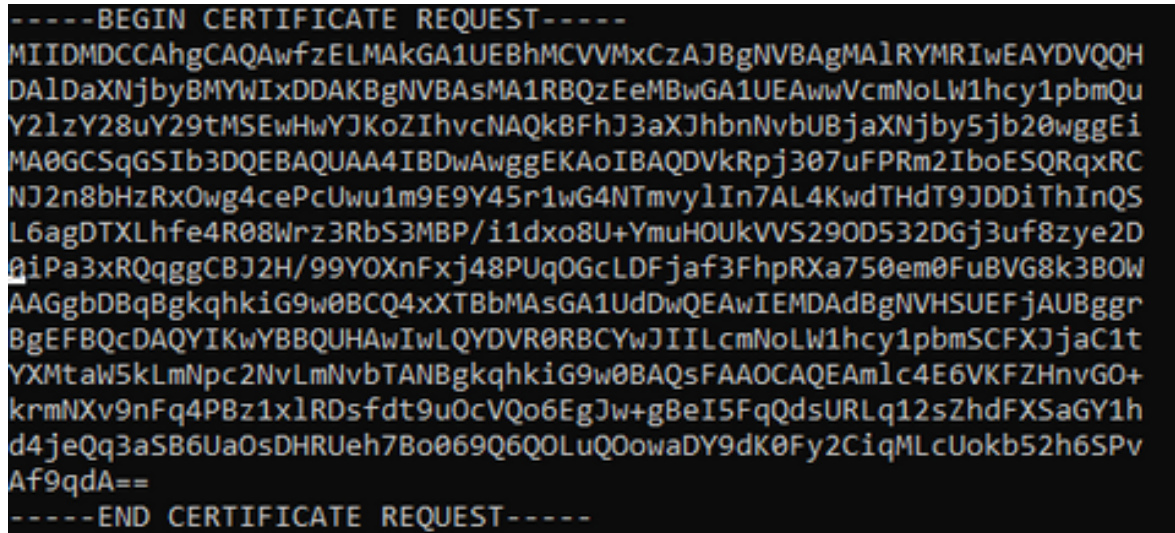

5. 개인 키 파일(<server>.pem)을 이후 단계에서 사용한 대로 PC에 복사합니다.

Cisco ISE를 사용하여 생성된 CSR 파일 정보를 사용하여 인증서를 생성합니다

ISE GUI에서 다음을 수행합니다.

1. 기존 pxGrid 클라이언트를 제거합니다.

- Administration(관리) > pxGrid Services(pxGrid 서비스) > All Clients(모든 클라이언트) 로 이동합니다.
- 기존 클라이언트 호스트 이름을 찾아 선택합니다(나열된 경우).
- 선택한 경우 삭제 버튼을 클릭하고 "선택한 항목 삭제"를 선택합니다. 필요에 따라 확인 합니다.
- 2. 새 인증서를 만듭니다.
  - pxGrid 서비스 페이지에서 Certificates(인증서) 탭을 클릭합니다.
  - 다음 옵션을 선택합니다.
    - ◎ "원하는 기능":
      - ◎ "단일 인증서 생성(인증서 서명 요청 포함)"
    - ◎ "CSR(Certificate Signing Request) 세부 정보:
      - 텍스트 편집기에서 CSR 세부사항을 복사/붙여넣습니다. BEGIN 및 END 행을 포함해야 합니다.
    - ◎ "Certificate Download Format(인증서 다운로드 형식)"
      - ◎ "PEM(Privacy Enhanced Electronic Mail) 형식의 인증서, PKCS8 PEM 형식 의 키"
    - · 인증서 비밀번호를 입력하고 확인합니다.
    - Create(생성) 버튼을 클릭합니다.

| durbs Identity Services Engine Ho       | me  Context Visibility  Operations  Policy  Administration  W                                                                                                    | ork Centers                   |
|-----------------------------------------|----------------------------------------------------------------------------------------------------|-------------------------------|
| System      Identity Management      Ne | twork Resources                                                                                                    | Threat Centric NAC            |
| All Clients Web Clients Capabilities    | s Live Log Settings Certificates Permissions                                                                                                    |                               |
| Generate pxGrid Certificates            |                                                                                                    |                               |
| I want to *                             | Generate a single certificate (with certificate signing request)                                                                                                    | ~                             |
| Certificate Signing Request Details *   | BEGIN CERTIFICATE REQUEST MIDMDCCAhgCAAwdELMAkGA1UEBhMCV/MxCzAJBgN/VBAgMAIRYMR/wEAYD/000H DAID200/90MVYbDDAKBgN/VBAsMA1RB02EeMB/vGA1UEAww/cmNoLW1hc/1pc2Uc V2IvY29.vY29MK929MA9EvAbaV/3Ka7ibueAkA0kBEb120XJbbeAka0JBD2V/bbb6ib20bueaEi | ~                             |
| Description                             |                                                                                                    | •                             |
| Certificate Template                    | pxGrid_Certificate_Template                                                                                                    | B                             |
| Subject Alternative Name (SAN)          | · • - +                                                                                                    |                               |
| Certificate Download Format*            | Certificate in Privacy Enhanced Electronic Mail (PEM) format, key in PKCS8 PEM format (                                                                                                    | including certificate chain v |
| Certificate Password *                  | •••••                                                                                                    | •                             |
| Confirm Password *                      |                                                                                                    | •                             |
|                                         |                                                                                                    | Reset Create                  |

 이렇게 하면 인증서 파일 및 인증서 체인에 대한 추가 파일이 포함된 ZIP 파일이 생성 및 다운로드됩니다. ZIP을 열고 인증서를 추출합니다.

- ◎ 파일 이름은 일반적으로 <IND server fqdn>.cer입니다.
- ◎ 일부 ISE 버전에서 파일 이름은 <IND fqdn>\_<IND short name>.cer입니다

#### 새 인증서를 IND 서버로 가져오고 pxGrid 사용을 위해 활성화합니다

#### IND GUI 내에서

- 1. 새 인증서를 가져오고 활성 인증서로 설정할 수 있도록 pxGrid 서비스를 비활성화합니다.
  - Settings(설정) > pxGrid로 이동합니다.
  - pxGrid를 비활성화하려면 클릭합니다.

| cisco NETWORK DIRECTOR                                                   | Settings                                | >                 | pxGrid                            |                |
|--------------------------------------------------------------------------|-----------------------------------------|-------------------|-----------------------------------|----------------|
| Cisco Platform Exchange Grid (px)<br>Identity Services Engine (ISE) pxGr | Grid) is an open,<br>id controller. Thi | scalal<br>s infor | ble data-sharir<br>mation can the | ng ai<br>en be |
| Download .pem IND certificat                                             | e                                       |                   |                                   |                |
| Disable pxGrid Om Enable                                                 | e pxGrid                                |                   |                                   |                |

- 2. 새 인증서를 시스템 인증서로 가져옵니다.
  - Settings(설정) > Certificate Management(인증서 관리)로 이동합니다.
  - "System Certificates(시스템 인증서)"를 클릭합니다.
  - "Add Certificate(인증서 추가)"를 클릭합니다.
  - 인증서 이름을 입력합니다.
  - "Certificate(인증서)" 왼쪽에 있는 "Browse(찾아보기)"를 클릭하고 새 인증서 파일을 찾 습니다.
  - "Certificate(인증서)" 왼쪽에 있는 "Browse(찾아보기)"를 클릭하고 CSR을 생성할 때 저 장된 개인 키를 찾습니다.
  - OpenSSL을 사용하여 개인 키 및 CSR을 생성할 때 이전에 사용한 비밀번호를 입력합니다.
  - "Upload(업로드)"를 클릭합니다.

| :::::::::::::::::::::::::::::::::::::: | NONE<br>NOTICE | Station Sector                | gn () – Gertificate Man     | epenent                |                                    |   |   |       |
|----------------------------------------|----------------|-------------------------------|-----------------------------|------------------------|------------------------------------|---|---|-------|
|                                        |                | AND CANTRALING B Contribution | ter(n)                      |                        |                                    |   |   |       |
| $\mathbf{B}_{0}$                       | 0              | Ratio                         | teres for                   | All System Certificate |                                    |   | * |       |
| Cartofrances                           | 0              | popul                         | On-one has done book        | Same"                  | paged system 2023                  |   |   | 56.04 |
| <u>10</u>                              | o              | tris-and                      | OV-DBI TABIRDAHDK,OU-4      | Certificate*           | Brown C Respired can of this on an |   |   | 5410  |
|                                        | o              | optus                         | Or-Case Systems, DirektiOpp | Private Key            | Brantel Computation may ad part    | × | 0 | 81.56 |
|                                        |                |                               |                             | Patamore               | I                                  | 0 | 0 |       |
|                                        |                |                               |                             |                        | Kiphail Cartal                     |   |   |       |

- 3. 새 인증서를 신뢰할 수 있는 인증서로 가져옵니다.
  - Settings(설정) > Certificate Management(인증서 관리)로 이동하고 "Trusted Certificates(신뢰할 수 있는 인증서)"를 클릭합니다.
  - "Add Certificate(인증서 추가)"를 클릭합니다.
  - 인증서 이름을 입력합니다. 이 이름은 시스템 인증서에서 사용되는 이름과 달라야 합니다.
  - "Certificate(인증서)" 왼쪽에 있는 "Browse(찾아보기)"를 클릭하고 새 인증서 파일을 찾 습니다.
  - 비밀번호 필드는 비워둘 수 있습니다.
  - "Upload(업로드)"를 클릭합니다.

| -their l     |   | Pittal<br>Gene Generation | hemoge > dertificate Man       | apoment                 |                                         |     |                 |
|--------------|---|---------------------------|--------------------------------|-------------------------|-----------------------------------------|-----|-----------------|
| 80<br>       |   | Add Carolicana I Gard     | STICEDH(X)                     |                         |                                         |     |                 |
| В,           | 0 | Native                    | tenund To                      | Add Trusted Certificate |                                         |     | No.             |
| Constitution | 0 | 101,000,000               | Ole-Dece Lowreng Red Dich-Dece | Reality"                | pagestraded 2023                        |     | -05-30 56-40 47 |
|              | 0 | Red, party, conta         | On-Desarbysch-Desarbysch-On    | Carilloan*              | Brenn Characteristics and all and an an |     |                 |
|              |   |                           |                                | Pressent B              | [4                                      | • • |                 |
|              |   |                           |                                |                         | Special Carent                          |     |                 |
|              |   |                           | D                              |                         |                                         |     |                 |
|              |   |                           |                                |                         |                                         |     |                 |

- 4. 새 인증서를 사용하도록 pxGrid를 설정합니다.
  - Settings(설정) > Certificate Management(인증서 관리)로 이동하여 "Settings(설정)"를 클릭합니다.
  - 아직 수행하지 않은 경우 "pxGrid" 아래에서 "CA Certificate"를 선택합니다.
  - 인증서 가져오기 중에 생성된 시스템 인증서 이름을 선택합니다.
  - 저장을 클릭합니다.

#### pxGrid를 활성화하고 ISE 서버에 등록

IND GUI 내에서

- 1. Settings(설정) > pxGrid로 이동합니다.
- 2. 슬라이더를 클릭하여 pxGrid를 활성화합니다.
- 3. 이 IND 서버에서 ISE에 pxGrid를 처음 등록하는 경우가 아니면 "기존 노드를 사용하여 연결"을 선택합니다. IND 노드 및 ISE 서버 정보가 자동으로 채워집니다.
- 4. 필요한 경우 새 IND 서버를 등록하여 pxGrid를 사용하려면 "Register a New Node(새 노 드 등록)"를 선택합니다. IND 노드 이름을 입력하고 필요에 따라 ISE 서버를 선택합니 다.
  - ISE 서버가 Server 1(서버 1) 또는 Server 2(서버 2)의 드롭다운 옵션 내에 나열되 지 않은 경우 Settings(설정) > Policy Server(정책 서버)를 사용하여 새 pxGrid 서 버로 추가할 수 있습니다

| tet Marine                      | tetap () | price. |                           |                 |     |              | • | 0 | ٠ |
|---------------------------------|----------|--------|---------------------------|-----------------|-----|--------------|---|---|---|
|                                 |          |        |                           |                 |     |              |   |   |   |
| Evana prové Sellerge            | ţ,       |        |                           |                 |     |              |   |   |   |
| formed and following            |          |        |                           |                 |     |              |   |   |   |
| C Connect there the beating the | -        |        |                           |                 |     |              |   |   |   |
| IN Second                       |          |        |                           |                 |     |              |   |   |   |
| Node "Batter"                   |          |        | factors 11                |                 |     | Server 2     |   |   |   |
| the man and parts care          |          |        | B 10 Percent (10 Percent) |                 | - 0 | band a canar |   |   | ٠ |
|                                 |          |        |                           |                 |     |              |   |   |   |
|                                 |          |        |                           | Cancer Register |     |              |   |   |   |

5. Register(등록)를 클릭합니다. 확인 메시지가 화면에 표시됩니다.

| Message                  |            | × |
|--------------------------|------------|---|
| pxGrid Node successfully | registered |   |
|                          | ок         |   |
|                          | ·          |   |

#### ISE 서버에서 등록 요청 승인

ISE GUI에서 다음을 수행합니다.

- 1. Administration(관리) > pxGrid Services(pxGrid 서비스) > All Clients(모든 클라이언트)로 이동 합니다. Request Pending Approval(승인 보류 중 요청)은 "Total Pending Approval(1)(총 승인 보류 중(1))"으로 표시됩니다.
- 2. "Total Pending Approval(1)(총 승인 보류 중(1))"을 클릭하고 "Approve All(모두 승인)"을 선택 합니다.

| -de-de-<br>cisco identify Services Engine Home + Context Visibility + O | perations + Policy + Admin     | nistration + Work Centers       |                 |             |      |
|-------------------------------------------------------------------------|--------------------------------|---------------------------------|-----------------|-------------|------|
| System + Identity Management + Network Resources + Device Porta         | Management pxGrid Services     | Feed Service     Threat Centric | NAC             |             |      |
| All Clients Web Clients Capabilities Live Log Settings Cert             | ificates Permissions           |                                 |                 |             |      |
|                                                                         | sh Total Pending Approval(1) + |                                 |                 |             |      |
| Client Name Description                                                 | Cap Approve Al                 | Status                          | Client Group(s) | Auth Method | Log  |
| ise-bridge-rch-mas-ise                                                  | Capabilities(U Pub, 4 SUD)     | Online (XMPP)                   | Internal        | Certificate | View |
| ise-mnt-rch-mas-ise                                                     | Capabilities(2 Pub, 1 Sub)     | Online (XMPP)                   | Internal        | Certificate | View |
| Ise-admin-rch-mas-ise                                                   | Capabilities(5 Pub, 2 Sub)     | Online (XMPP)                   | Internal        | Certificate | View |
| ise-fanout-rch-mas-ise                                                  | Capabilities(0 Pub, 0 Sub)     | Online (XMPP)                   | Internal        | Certificate | View |
| ise-pubsub-rch-mas-ise                                                  | Capabilities(0 Pub, 0 Sub)     | Offine (XMPP)                   |                 | Certificate | View |
| rch-mas-ind.cisco.com                                                   | Capabilities(0 Pub, 0 Sub)     | Pending                         |                 | Certificate | View |

#### 3. 표시되는 팝업에서 "Approve All(모두 승인)"을 클릭합니다.

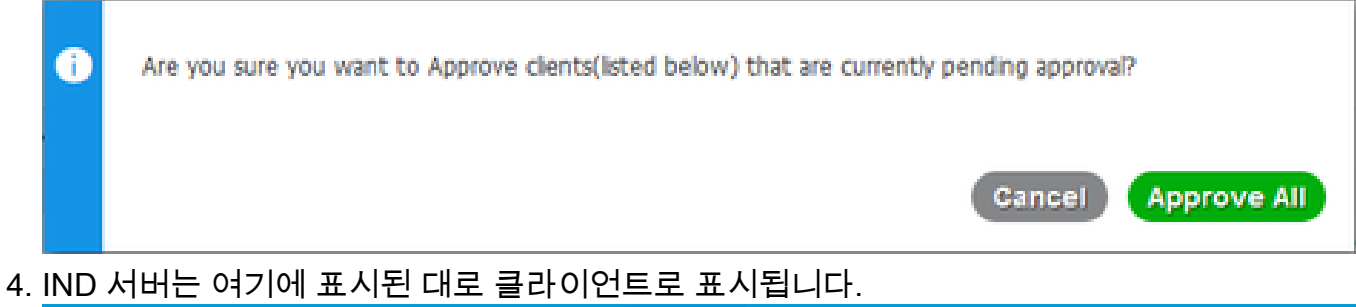

| deate Identity Services Engine  | Home  Context Visibility   | Operations      Policy      Ad      | ministration • Work Cen | nters           |             |      |
|---------------------------------|----------------------------|-------------------------------------|-------------------------|-----------------|-------------|------|
| System      Identity Management | Network Resources     Devi | ce Portal Management pxGrid Service | s Feed Service + Thre   | eat Centric NAC |             |      |
| All Clients Web Clients Con-    | uhillies LiveLon Settings  | Cartificates Permissions            |                         |                 |             |      |
| Inable ODisable OAcorove O      | Group Credine Cabelete -   | Refresh Total Pending Approval(1) + |                         |                 |             |      |
| Clent Name                      | Description                | Cap Approve Al                      | Status                  | Clent Group(s)  | Auth Method | Log  |
| ise-bridge-rch-mas-ise          |                            | Capabilities(U PUD, 4 SUD)          | Online (XMPP)           | Internal        | Certificate | View |
| □ ► ise-mnt-rch-mas-ise         |                            | Capabilities(2 Pub, 1 Sub)          | Online (XMPP)           | Internal        | Certificate | View |
| ise-admin-rch-mas-ise           |                            | Capabilities(5 Pub, 2 Sub)          | Online (XMPP)           | Internal        | Certificate | View |
| ▶ ise-fanout-rch-mas-ise        |                            | Capabilities(0 Pub, 0 Sub)          | Online (XMPP)           | Internal        | Certificate | View |
| ■ Ise-pubsub-rch-mas-ise        |                            | Capabilities(0 Pub, 0 Sub)          | Offine (XMPP)           |                 | Certificate | View |
| rch-mas-ind.cisco.com           |                            | Capabilities(0 Pub, 0 Sub)          | Pending                 |                 | Certificate | View |

#### IND 서버에서 pxGrid 서비스 활성화

IND GUI 내에서

- 1. Settings(설정) > pxGrid로 이동합니다.
- 2. <u>"Activate(</u>활성화)"를 클릭합니다.

| -du. NOUSTRAL<br>KO NETWORK DRECTOR Settings > peGrid |                       |
|-------------------------------------------------------|-----------------------|
|                                                       |                       |
| Drable prGrid-Activate                                |                       |
|                                                       |                       |
| IN Server                                             |                       |
|                                                       |                       |
| Download pers NO certificate                          |                       |
|                                                       |                       |
| Node Name*                                            | Same 1*               |
| rch-mas-ise.clsco.com                                 | nch-mas-ise cocio com |
|                                                       |                       |
|                                                       |                       |
|                                                       | Disative Adhuaty      |
|                                                       |                       |

3. 확인 메시지가 화면에 표시됩니다.

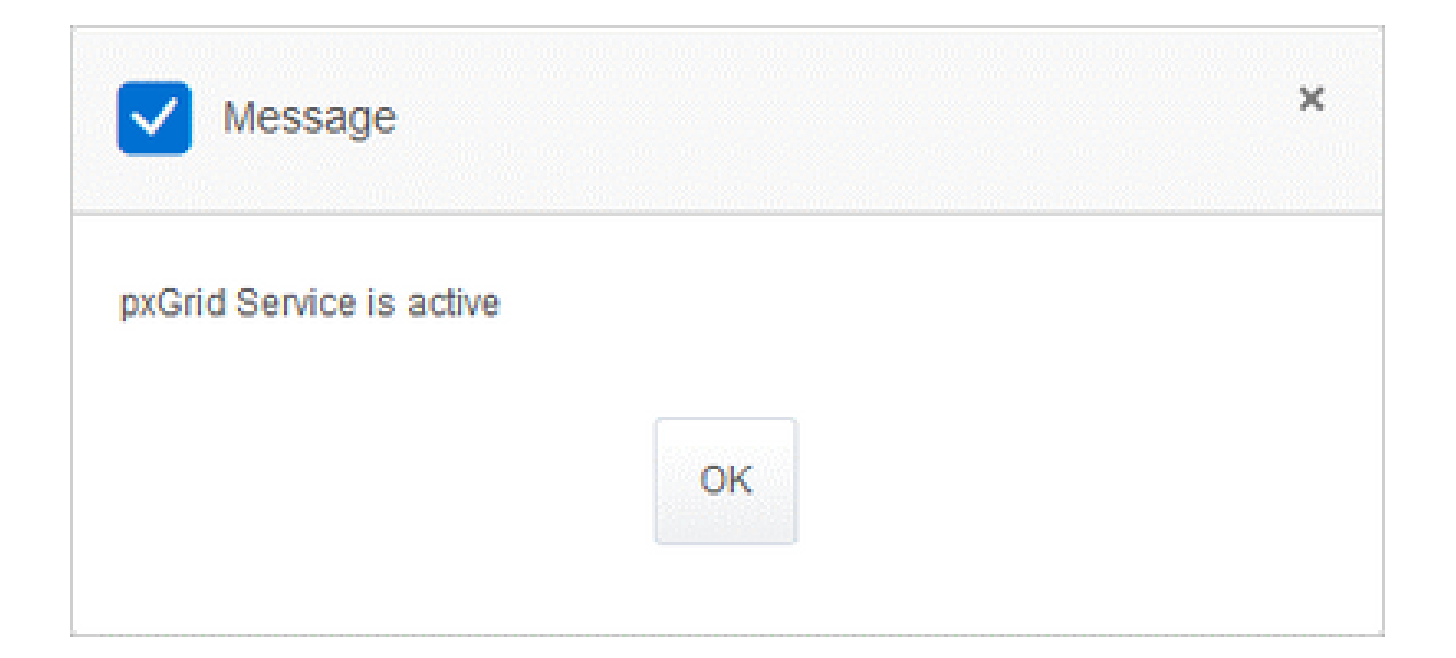

이 번역에 관하여

Cisco는 전 세계 사용자에게 다양한 언어로 지원 콘텐츠를 제공하기 위해 기계 번역 기술과 수작업 번역을 병행하여 이 문서를 번역했습니다. 아무리 품질이 높은 기계 번역이라도 전문 번역가의 번 역 결과물만큼 정확하지는 않습니다. Cisco Systems, Inc.는 이 같은 번역에 대해 어떠한 책임도 지지 않으며 항상 원본 영문 문서(링크 제공됨)를 참조할 것을 권장합니다.